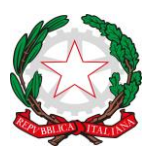

ISTITUTO COMPRENSIVO di PONT Canavese Via G. Marconi, 23/bis - 10085 – PONT Canavese (TO) Tel.: 0124.85171 - C.F.: 83502140011 – C.M. TOIC814009 E-mail: toic814009@istruzione.it ; PEC: toic814009@pec.istruzione.it www.istitutocomprensivopontcanavese.edu.it

## GUIDA PER GENITORI: PRENOTAZIONE E ACCESSO AI COLLOQUI ON LINE IN MEET

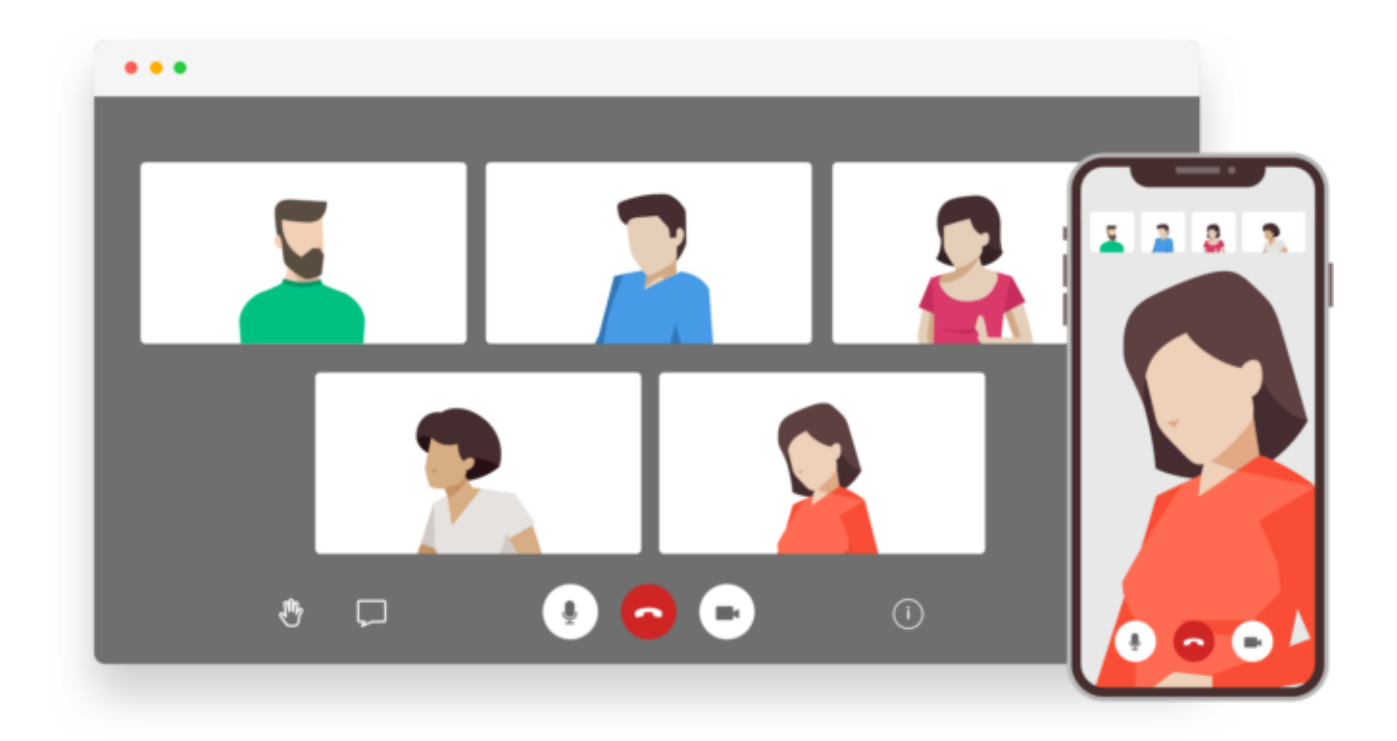

# **ARGO – SCUOLANEXT**

Anno scolastico 2020/2021

# Guida alla prenotazione dal portale Argo Scuolanext tramite Computer

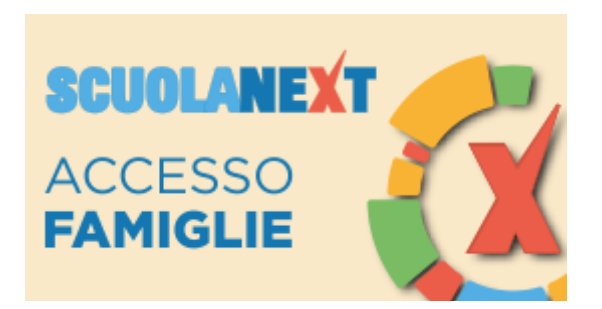

Accedere al portale Argo Scuolanext cliccando sull'icona Argo presente sulla Home Page del sito web della scuola

#### Oppure accedere direttamente al sito: https://www.portaleargo.it/argoweb/famiglia/common/login\_form2.jsp

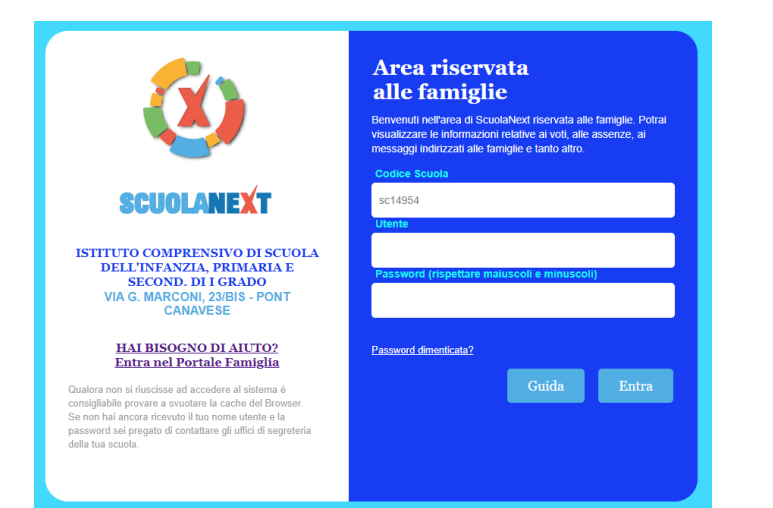

Entrare nell' area riservata con le proprie credenziali, inserire il Codice scuola (SC14954) e il proprio nome utente e password.

Qualora non si disponesse delle credenziali di accesso, contattare la segreteria.

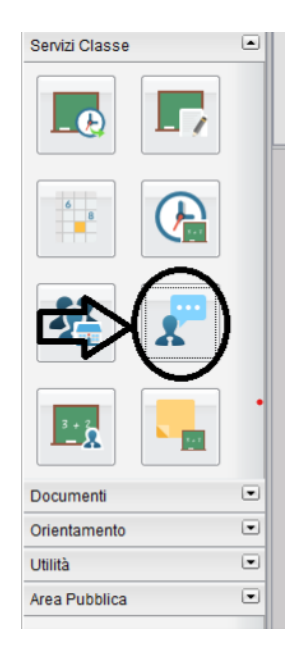

Cliccare sulla sezione "Servizi classe" e selezionare l'icona "Ricevimento Docenti".

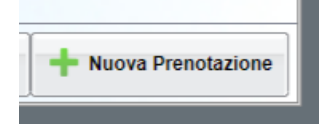

Comparirà l'elenco dei docenti della classe, cosa fare:

| Docen | renotazione<br>Iti |          |           | /        | 1. Sele<br>docente | zionare<br>e |                     |
|-------|--------------------|----------|-----------|----------|--------------------|--------------|---------------------|
| Ĩ.    |                    |          |           |          | A)                 | _            |                     |
| 2     |                    |          |           |          |                    |              |                     |
|       |                    |          |           |          |                    |              |                     |
| 2     |                    |          |           |          |                    |              |                     |
| 1     |                    |          |           |          |                    |              |                     |
| 1_    | 1                  |          | 1         | Les      |                    | la sera      |                     |
| 10    | Dalle ore          | Alle ore | Max Pren. | N.Pren.  | A partire dal      | Entro II     | Annotazione         |
|       |                    |          |           |          |                    |              | 2. Selezionare data |
|       |                    |          | 3. Se     | lezionar | e nuova            |              |                     |
|       |                    |          | pren      | otazione |                    |              |                     |
|       |                    | 1        |           |          |                    |              |                     |
|       |                    | 1        |           |          |                    |              |                     |
| Nuov  | a Prenotazion      | ne       |           |          |                    |              |                     |

1. Selezionare il nome del docente con il quale si intende prenotare il colloquio.

- 2. Selezionare l'orario e la data.
- 3. Selezionare l'icona "Nuova Prenotazione".

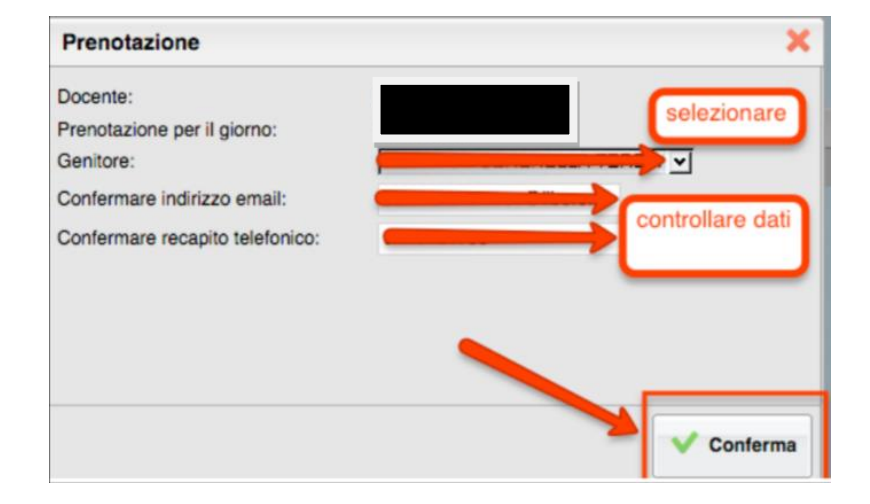

Nella schermata successiva, premere *"Conferma".* 

| orno | Dalle ore | Alle ore | Docente | Genitore    | Data Pren. | Ora Pren. | Sel II numero |
|------|-----------|----------|---------|-------------|------------|-----------|---------------|
|      |           |          |         | ROSSI MARIO |            |           | 1             |
|      |           |          |         |             |            |           |               |
|      |           |          |         |             |            |           |               |
|      |           |          |         |             |            |           |               |
|      |           |          |         |             |            |           |               |
|      |           |          |         |             |            |           |               |
|      |           |          |         |             |            |           |               |
|      |           |          |         |             |            |           |               |
|      |           |          |         |             |            |           |               |

Comparirà, quindi, la propria prenotazione con l'indicazione del numero d'ordine progressivo nella lista.

È possibile modificare o annullare la prenotazione cliccando sulle rispettive icone *"Modifica Prenotazione"* o "Annulla Prenotazione".

Ripetere la procedura di prenotazione con tutti i docenti con i quali si desidera fare un colloquio.

### Cosa fare il giorno del colloquio?

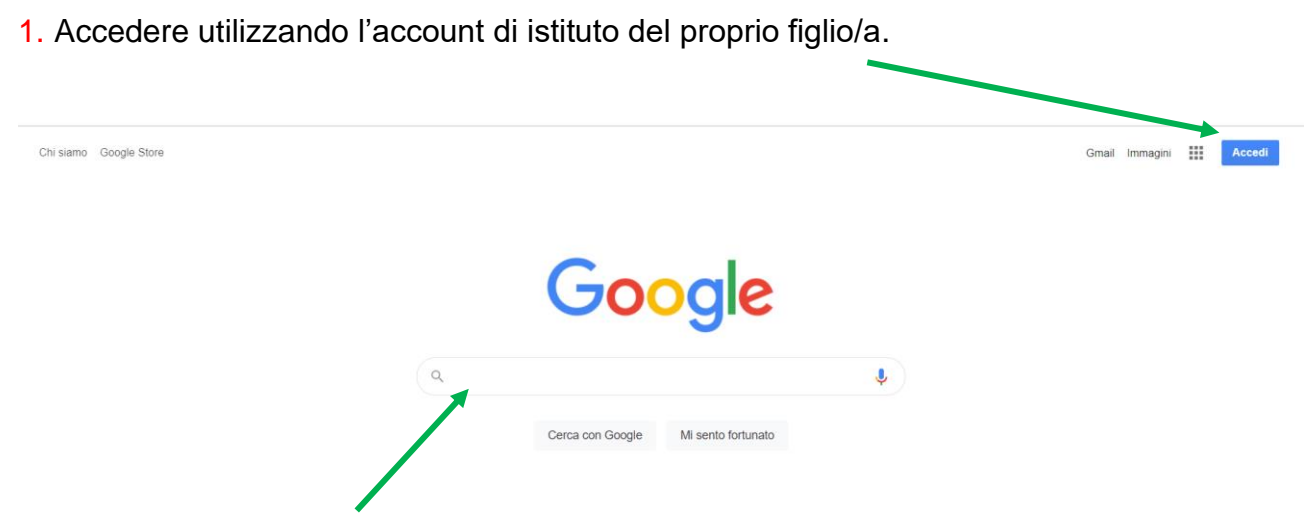

2. Copiare il link indicato dal docente nella barra degli indirizzi del Browser Google Chrome o sull'app Google Meet da smartphone/tablet all'orario prenotato.

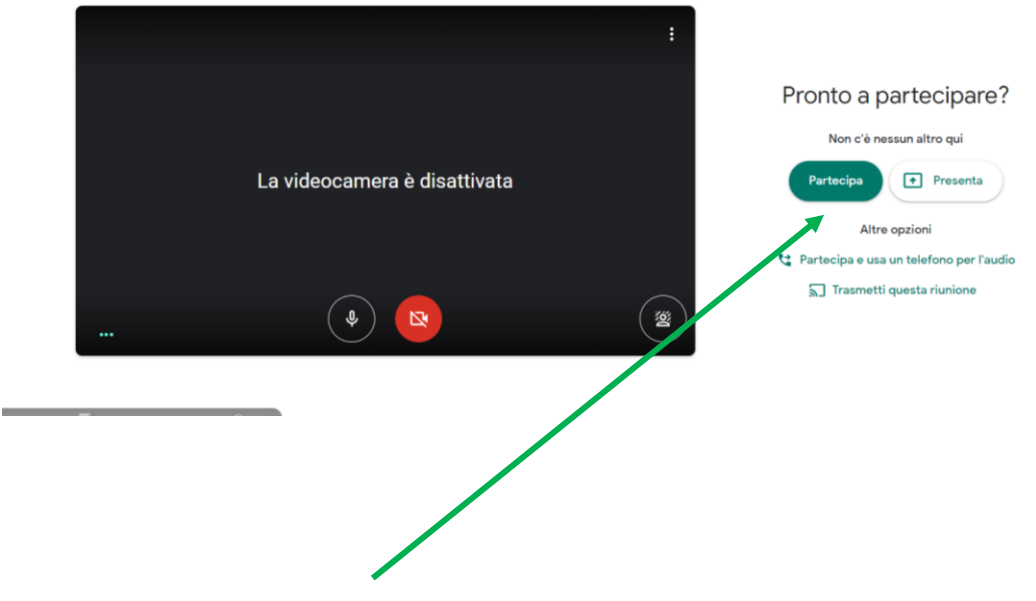

3. Cliccare sul tasto "Partecipa" per essere ammessi al colloquio personale.

### Come prenotare dall'App Argo DidUP Famiglia

1. Scaricare ed installare l'App "Argo DidUP Famiglia" disponibile su Google Play (per i cellulari Android) o su App Store (per i dispositivi Apple)

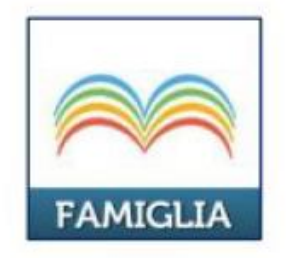

2. Entrare nell'App con le proprie credenziali, inserire il Codice scuola (SC14954) e successivamente il proprio nome utente e password.

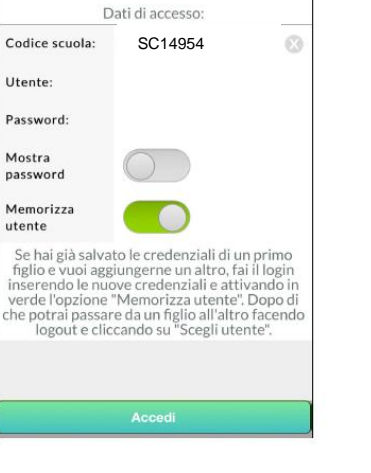

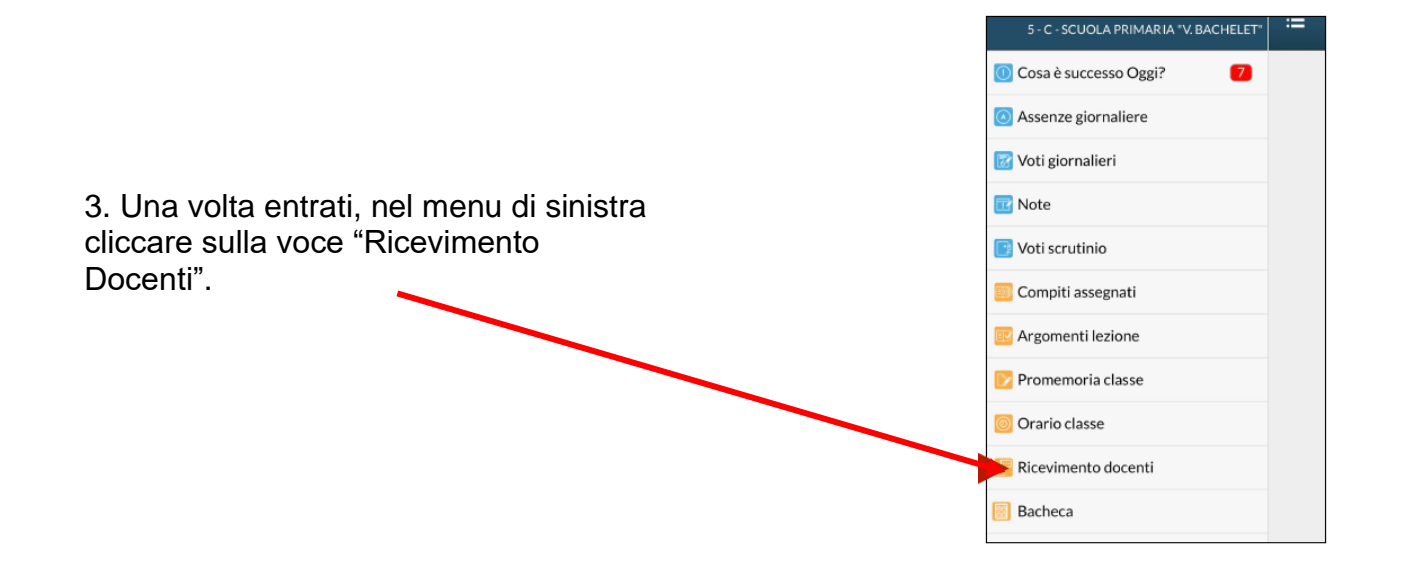

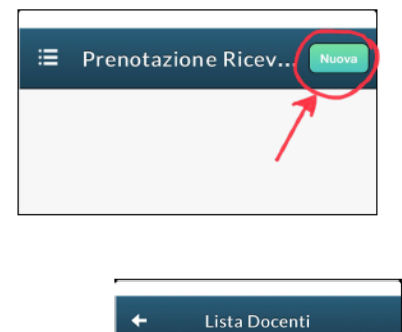

(SOSTEGNO)

(A.A.,COMPRESENZA)

(GEOGRAFIA, STORIA, SCIENZE) (INGLESE) FISICA)

(TECNOLOGIA, MUSICA, ARTE, COMPRESEN (MATEMATICA) (Coordinatore)

(IRC)

ei Docenti" il juale si juio.

6. Inserire la propria prenotazione e confermare cliccando su "Salva".

7. La prenotazione è confermata ed apparirà la sintesi dell'appuntamento.

8. Ripetere la procedura di prenotazione con tutti i docenti con i quali si desidera prenotare il colloquio.

5. Selezionare da "Lista dei Docenti" il nome del docente con il quale si intende prenotare il colloquio.

4. Cliccare sull'icona verde "Nuova" in alto a destra.